## Tutorial para la creación de preguntas para el Banco de preguntas

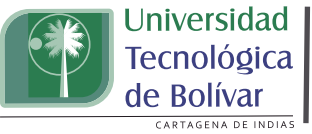

PLATAFORMA

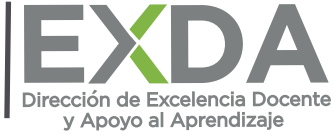

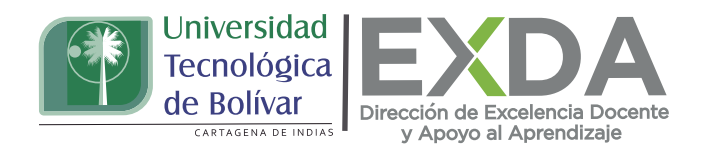

Ahora puedes aprender a crear un banco de preguntas, que tal como su nombre lo indica, es un espacio que aloja las preguntas que diseñamos para su posterior inserción en los cuestionarios utilizados para diagnosticar, permitir la práctica o desarrollar exámenes a los estudiantes.

Es aconsejable organizar este espacio en distintas categorías, de modo que todas las preguntas pertenecientes a un mismo tema o actividad quedan albergadas en un mismo grupo, a fin de facilitar su búsqueda y recuperación en caso de ser necesario.

Organizar el banco de preguntas no solo te permitirá contar con un listado de preguntas para las evaluaciones, sino que además te da la posibilidad de reciclarlas, compartirlas con otros compañeros o bien, exportar las mismas para el diseño de evaluaciones en otros cursos.

A continuación, te indicamos cómo llevar a cabo cada una de las acciones anteriormente indicadas.

1. Una vez estés en la plataforma SAVIO, dirígete al bloque de Administración del curso y en el menú desplegable, escoge la opción "Banco de preguntas".

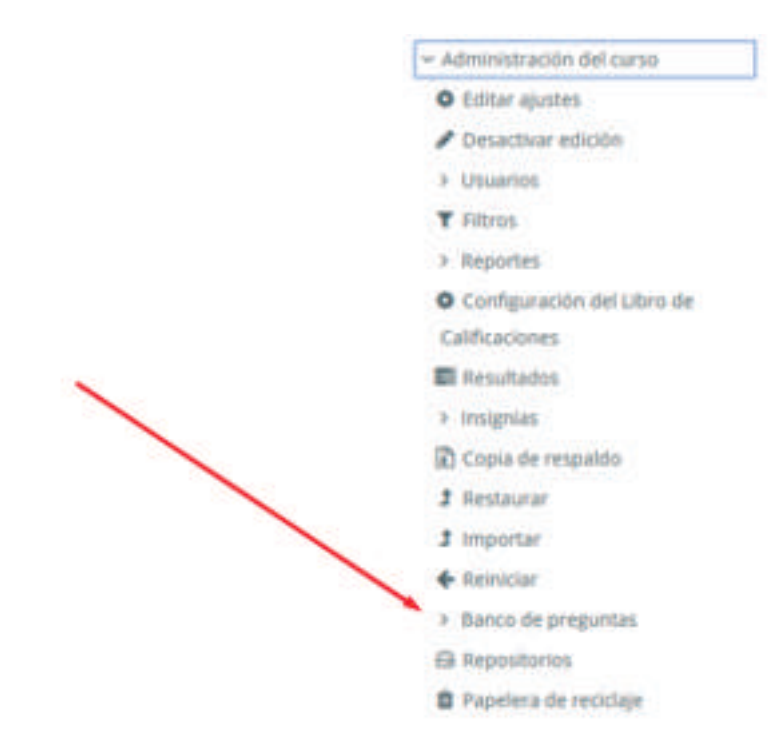

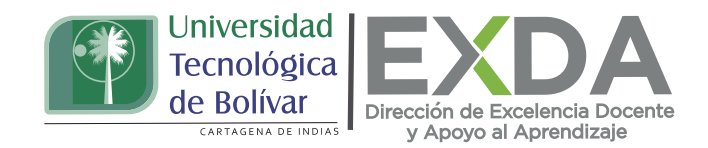

2. A continuación, aparecerá el siguiente pantallazo, donde podrás identificar los siguientes componentes:

- •Categoría: carpeta donde quedará alojada la pregunta.
- •Botón para crear una nueva pregunta (en la categoría seleccionada).
- •Listado de preguntas existentes en esta categoría.

| Preguntas                         | Catego                                    | rias Importar                                  | Exportar                        |                                                                                                    |                                                         |  |  |
|-----------------------------------|-------------------------------------------|------------------------------------------------|---------------------------------|----------------------------------------------------------------------------------------------------|---------------------------------------------------------|--|--|
| Banco d                           | e preg                                    | guntas                                         |                                 |                                                                                                    | Categorias                                              |  |  |
| Seleccionar una categoría:        |                                           | Por defecto en Apropiacion DoReTIC - IV (9)    |                                 |                                                                                                    |                                                         |  |  |
| Categoria por d<br>Mostrar el tex | lefecto para<br>to de la prej             | preguntas compartid<br>gunta en la lista de pr | as en el contexto Aj<br>eguntas | propiacion DoReTIC + IV                                                                                        |                                                         |  |  |
| Opciones de bús<br>Mostrar tambi  | <u>squeda</u> <del>+</del><br>lén pregunt | as de las subcategoria                         | 15                              |                                                                                                    | Grear preguntas                                         |  |  |
| Mostrar tamb                      | ién pregunt                               | as antiguas                                    |                                 |                                                                                                    |                                                         |  |  |
| Crear una nue                     | eva pregunta                              | 6.00 ·                                         |                                 |                                                                                                    | reguntas existentes                                     |  |  |
| Pregunta                          | í.                                        |                                                | Creado                          | o por<br>/ Apelido(s) / Fecha                                                                                  | Última modificación por<br>Nontire / Apelido(s) / Fecha |  |  |
| E PREGUN                          | TA 3.                                     |                                                | O CO Q D MARIE                  | MARIEL TORRES CASTELLAR MARIEL TORRES CASTE<br>20 de marzo de 2020, 11:48 20 de marzo de 2020, 11:48           |                                                         |  |  |
| i ⊞ 4.                            |                                           |                                                | O CO Q D MARIE                  | C AMARIEL TORRES CASTELLAR MARIEL TORRES CASTELLAI<br>18 de marzo de 2020, 19:15<br>18 de marzo de 2020, 19:15 |                                                         |  |  |
| 10 222 PREFRINTS 5                |                                           |                                                | O CHO & MARIEL TORRES CASTELLAR |                                                                                                    | MARIEL TORRES CASTELLAI                                 |  |  |

Siempre que se desee agregar preguntas nuevas al banco, lo primero que se debe hacer es seleccionar la categoría de destino. En caso de no existir categorías creadas, se procede con este paso, dando clic en la opción que lleva su nombre. Al configurarla, se debe indicar la categoría general en la que ésta se alojará (por defecto suele tener el nombre del curso en el que está siendo creada), se le asigna un nombre, luego se inserta una descripción adicional, en caso de que así lo requieras y finalmente se pulsa el botón "Añadir categoría" para guardar los cambios, tal como se muestra en la siguiente imagen:

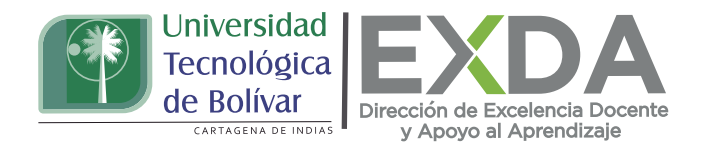

| Preguntas                             | Categorias                          | Importar                         | Exportar                                     |
|---------------------------------------|-------------------------------------|----------------------------------|----------------------------------------------|
| Editar cat                            | egorías                             | 0                                |                                              |
| Categorías                            | de pregu                            | unta para                        | 'Curso: Apropiacion DoReTIC - IV             |
| Por defecto en A     Categoría por de | Aproplacion DoR<br>efecto para preg | eTIC - IV (9)<br>untas compartid | as en el contexto Apropiacion DoReTIC - IV.  |
| <ul> <li>Pregunta com</li> </ul>      | unicaciones (2)                     | 8 <b>0</b> <del>6</del>          |                                              |
|                                       |                                     |                                  | Escoge donde vas a colocar la categoria      |
| - Añadir Ca                           | tegoría                             |                                  |                                              |
| Categoria padre                       | 0                                   | Por defect                       | o en Apropiacion DoReTIC - IV (9) 🔹          |
| Nombre                                | 0                                   | Coloca a qui e                   | I nombre de la categoria                     |
| Información sob<br>categoría          | ire la                              | 3 A-                             | B I 🖋 🗏 🗏 % 🖏                                |
|                                       |                                     | Aquí vas a d                     | colocar información acerca de esta categoria |

3. En la pestaña de "Preguntas", selecciona la categoría en la que quedará alojada la pregunta. La página cambiará para mostrar las preguntas que ya existen en la misma.

4. Haz clic en el botón "Crear una nueva pregunta", donde podrás indicar el tipo de pregunta que desea crear desde el menú desplegable.

5. Complete el formulario para el tipo de pregunta que está creando, teniendo en cuenta que cada tipo de pregunta tiene su propio formato/formulario y sus propias opciones.

6. Haga clic en Guardar Cambios al final del formulario.

En caso de requerir realizar acciones adicionales sobre la pregunta creada, tienes la opción de editar, duplicar, generar una vista previa de las mismas o eliminarlas (ver imagen). A continuación, se explican cada una de estas acciones:

• Editar pregunta (icono de engranaje): se usa para acceder a la configuración de la pregunta si se requiere modificarla.

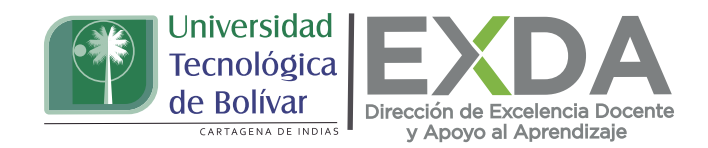

- Duplicar (icono de copia): opción utilizada para crear una copia de la pregunta.
- Vista previa (icono de lupa): sirve para visualizar el comportamiento de una pregunta haciendo una simulación.
- Eliminar (incono de papelera): funciona para suprimir una pregunta definitivamente del banco.
- Duplicar (icono de copia): opción utilizada para crear una copia de la pregunta.
- Vista previa (icono de lupa): sirve para visualizar el comportamiento de una pregunta haciendo una simulación.
- Eliminar (incono de papelera): funciona para suprimir una pregunta definitivamente del banco.

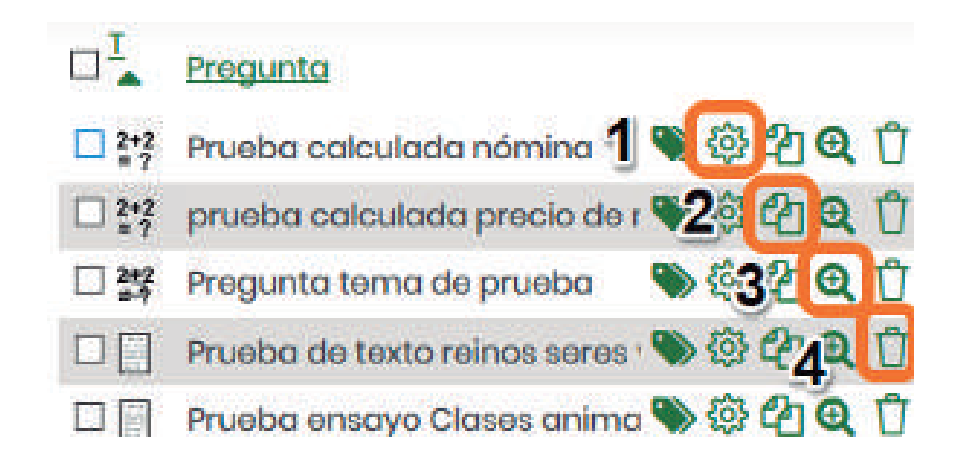

Luego de esto, guarda los cambios.

Estas orientaciones son de utilidad para la creación de un banco de preguntas en la plataforma. Cualquier información adicional podrá ser consultada en el Manual de docente disponible en la sección de descargas de la página de SAVIO.